**PLANS & TARIFS** 

# Commencez un essai d'Entreprise

Afficher dans le centre d'aide: https://bitwarden.com/help/enterprise-free-trial/

## **D** bit warden

## Commencez un essai d'Entreprise

#### Nouveau sur Bitwarden?

Si vous êtes nouveau chez Bitwarden, nous serions ravis de vous aider à travers le processus de configuration d'un compte et de commencer votre essai gratuit de 7 jours pour l'organisation Entreprise avec notre page d'inscription dédiée. Démarrez votre essai gratuit Entreprise .

Ou, pour en savoir plus sur l'offre d'entreprise Bitwarden, consultez les Plans et Tarifs Bitwarden ou les Plans du Gestionnaire de Mots de Passe et les Plans de Secrets Manager.

### Déjà utilisateur ?

Si vous avez déjà un compte Bitwarden, suivez les étapes suivantes pour commencer votre essai gratuit de 7 jours de Bitwarden Entreprise:

1. Connectez-vous à l'application web Bitwarden et sélectionnez le bouton Nouvelle organisation :

| Password Manager | All vaults                                                                     |            |                                    | New >> BBB | BW |
|------------------|--------------------------------------------------------------------------------|------------|------------------------------------|------------|----|
| 🗇 Vaults         | FILTERS ⑦                                                                      |            | Name                               | Owner      | :  |
| 🗇 Send           |                                                                                |            |                                    |            |    |
| ్సి Tools        | Q Search vault                                                                 | a =        | My Mailing Address<br>Brett Warden | Ме         | :  |
| Generator        | ✓ All vaults                                                                   |            | Mr. New Item                       |            |    |
| Import data      | + New organization                                                             | 0 3        | my New Item<br>myusername          | Me         | :  |
| Export vault     |                                                                                |            | Personal Login                     |            |    |
| <b>፰</b> Reports | <ul> <li>✓ All items</li> <li>☆ Favorites</li> </ul>                           |            | myusername                         | Me         | :  |
| 🕸 Settings 🛛 🗸   | <ul> <li>Login</li> <li>Card</li> <li>Identity</li> <li>Secure note</li> </ul> |            | Secure Note                        | Me         | :  |
|                  |                                                                                | Nouvelle o | rganisation                        |            |    |

2. Sur l'écran de la **Nouvelle organisation**, entrez un **Nom d'organisation** pour votre nouvelle organisation et le **Courriel de facturation** auquel nous pouvons vous joindre.

#### (i) Note

Nous ne vous facturerons pas avant la fin de votre essai gratuit de 7 jours du plan Entreprise. Vous pouvez annuler votre abonnement à tout moment dans l'**onglet** des paramètres de votre organisation.

3. Si vous testez le plan Entreprise au nom d'une entreprise :

- Cochez la case Ce compte est détenu par une entreprise.
- Fournissez le nom de votre entreprise.

## **D** bit warden

- 4. Sélectionnez l'option de plan Entreprise. Ce faisant, cela déclenchera l'affichage de champs supplémentaires orientés vers l'entreprise.
- 5. Dans la section **Utilisateurs**, entrez le nombre de **Places d'utilisateur** dont vous avez besoin. Des sièges seront ajoutés si vous dépassez ce nombre, à moins que vous spécifiez une limite.
- 6. Dans la section **Addons**, entrez la quantité de **Stockage supplémentaire (Go)** dont vous avez besoin. Votre plan comprend 1 Go de fichiers joints cryptés partagés, et vous pouvez ajouter un stockage supplémentaire plus tard si nécessaire.
- 7. Dans la section Résumé, sélectionnez si vous souhaitez être facturé Annuellement ou Mensuellement.

### **⊘** Tip

Si vous souhaitez utiliser Secrets Manager, suivez les étapes suivantes pour l'ajouter à votre plan :

1. Dans la section Plus de Bitwarden, sélectionnez la case à cocher Ajouter Secrets Manager .

- 2. Dans le champ **Places utilisateur**, spécifiez le nombre de places à acheter pour Secrets Manager. Cela doit être inférieur ou égal au nombre de sièges spécifiés pour votre abonnement au gestionnaire de mots de passe.
- 3. Dans le champ **Comptes de service supplémentaires**, spécifiez le nombre de comptes de service à ajouter à Secrets Manager. Les plans Équipes et Entreprise sont pré-emballés avec 50 et 200 comptes de service, respectivement.

8. Entrez vos Informations de paiement et sélectionnez Soumettre.

#### **Prochaines étapes**

Maintenant que vous avez créé votre organisation d'essai Entreprise, nous vous recommandons de :

- Ajoutez des utilisateurs à votre organisation
- Créez une collection
- Configurer l'identifiant avec SSO